# [ 경북대학교 대학원 외국인 특별전형 (2024학년도 1학기) 원서접수 방법 ]

How to Apply for Kyungpook National University International Graduate (2024 Spring)

## ※ 대학원 지원 웹사이트(Graduate Admission Application Website): https://enter.jinhakapply.com/Notice/1202004/A

## □ 회원가입 방법 (How to sign up)

1. Click '회원가입'

| 의국인(Graduate)                                                                                              |                                                                                                    |                                                                                          |
|----------------------------------------------------------------------------------------------------|----------------------------------------------------------------------------------------------------|------------------------------------------------------------------------------------------|
| 제 접수완료확인                                                                                                   |                                                                                                    |                                                                                          |
|                                                                                                    |                                                                                                    |                                                                                          |
|                                                                                                    |                                                                                                    |                                                                                          |
|                                                                                                    |                                                                                                    |                                                                                          |
| 23. 10. 16.(월) 09:00 ~ 11. 3.(금) 18:00 · <u>http://w</u><br>t. 16 (Mon), 09:00 - Nov. 3 (Fri), 2023, 18:00 | ww.jinhakapply.com                                                                                  |                                                                                          |
|                                                                                                    | 23. 10. 16.(ૠ) 09:00 ~ 11. 3.(글) 18:00 - http://w<br>t. 16 (Mon), 09:00 - Nov. 3 (Fri), 2023, 18:00 | 23. 10. 16.(溫) 09:00 ~ 11. 3.(금) 18:00<br>t. 16 (Mon), 09:00 - Nov. 3 (Fri), 2023, 18:00 |

2. 1) Click 'for FOREIGNERS' (2) Click 'agree to all Terms' (3) Click 'Sign Up'

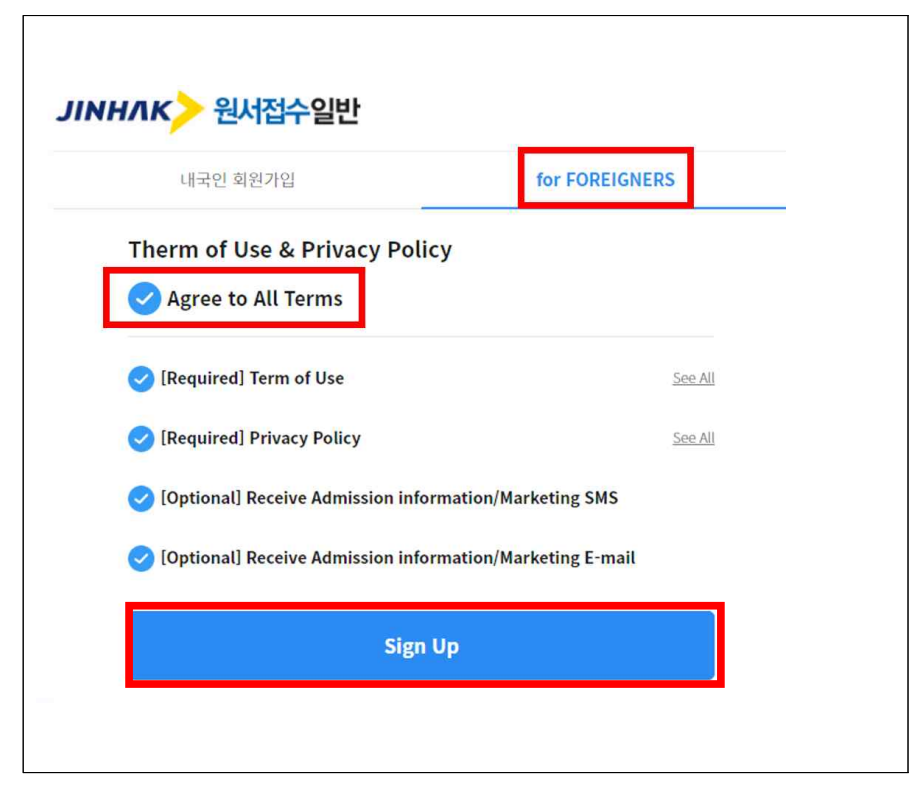

### 3. Membership information

| Membership information                          |
|-------------------------------------------------|
| ID<br>globlhj                                   |
| 나 사용 가능한 아이디입니다.                                |
| Password                                        |
| Password Confirm                                |
| Full Name Knu OIA                               |
| Birthday<br>2000.01.01                          |
| Maie <b>v Female</b>                            |
| I have a mobile phone number in Korea.          |
| ✓ I do not have a mobile phone number in Korea. |
| t⊨maii<br>globalhj@knu.ac.kr                    |
| Sign Up                                         |

### 1) ID, 비밀번호, 비밀번호 확인, 이름, 생년월일 입력 후 성별 선택

Input information of ID, Password, Password confirm, Full name, Birthday, and select gender.

### - 한국 휴대폰 번호가 있는 경우(If you have a mobile in Korea)

'I have a mobile phone number in Korea' 선택 후 번호 입력

Select 'I have a mobile phone number in Korea', and enter your mobile phone number.

## - 한국 郭ः 변호가 없는 경우(If you don't have a mobile in Korea)

'I do not have a mobile phone number in Korea' 선택

Select 'I do not have a mobile phone number in Korea'

2) 이메일 입력 후 Sign Up 선택 Type <u>your email address</u>, and click 'Sign Up'.

### 3) 가입완료 메시지 확인 후, '확인' 클릭

Click '확인' button when the massage of sign up completion pop-up.

| enter.jinhakapply.com의 메시지 |    |
|----------------------------|----|
| [진학사원서접수] 회원가입이 완료 되었습니다.  |    |
|                            | 확인 |

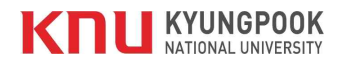

## □ 원서접수 방법 (How to Apply after Sign-up)

### 1. Click '경북대학교(Kyungpook National University) 대학원 외국인(Graduate)', and start your online-application.

| 순수외국인·재외국민                                                          |                                                                       |                                                                          |
|---------------------------------------------------------------------|-----------------------------------------------------------------------|--------------------------------------------------------------------------|
| 같! HANYANG UNIVERSITY(한양대학교 ERICA) 2024학년도<br>1학기 외국인 학부(ERICA)     | 웹 Ⅰ Ajou University, 아주대학교 2024학년도 1학기 순수외국<br>인특별전형                  | 웹 Ⅰ HANYANG UNIVERSITY(한양대학교) 2024학년도 1학기<br>외국인 대학원                     |
| 習 관 HANYANG UNIVERSITY(한양대학교) 2024학년도 1학기<br>외국인 학부(서울)             | <ul> <li>Kyonggi University, 경기대학교 국제교류처 외국인 특별<br/>전형</li> </ul>     | 웹템 SOGANG UNIVERSITY(서강대학교) 외국인전형                                        |
| ONSEI UNIVERSITY(연세대학교) UNDERWOOD INTER<br>NATIONAL COLLEGE         | 웹 🖪 가천대학교(GACHON UNIVERSITY) 순수 외국인 1차                                | 점 🖪 가톨릭대학교 외국인 특별전형(3월 1차)                                               |
| 접 🗷 가톨릭대학교 외국인 특별전형(3월 1차)                                          | 図 로 국립공주대학교(Kongju National University) 외국인 특<br>별전형 신·편입생            | 웹텔 단국대학교(Dankook Univ.) 신입학(Freshman) 외국인(F<br>oreigners)-Freshman       |
| Onter State (Dankook Univ.) 편입학(Transfer) 외국인(For eigners)-Transfer | 전 로 서울여자대학교(Seoul Women 's Univ) 외국인 1학기 1<br>차모집                     | 예면 Konkuk University(GLOCAL) 2024학년도 전기 외국인 학<br>부 특별전형 1차모집             |
| 예클 가천대학교(GACHON UNIVERSITY) 순수 외국인 1차                               | 예면 가톨릭대학교 외국인 특별전형(3월 2차)                                             | 예면 경북대학교(Kyungpook National University) 대학 외국<br>인(UnderGraduate)        |
| 🍿 🖬 덕성여자대학교 외국인학생(International Students)                           | 예면 부산대학교(PusanUniv.) 외국인신입학 외국인(Foreigner<br>s) 신입학                   | 예면 부산대학교(PusanUniv.) 외국인편입학 외국인(Foreigner<br>s) 편입학                      |
| 예클 삼육대학교 외국인(Foreigners)                                            | (예)면 충북대학교 신입학Chungbuk Natl Univ(New) 2024학년<br>도 전기 대학(신입학) 외국인 특별전형 | 예년 충북대학교 편입학Chungbuk Natl Univ(Transfer) 2024<br>학년도 전기 대학(편입학) 외국인 특별전형 |
| 예른 한국항공대학교(Korea Aerospace University) 24학년도                        |                                                                       |                                                                          |

## 2. 지원관련 필요 정보 입력 Input all required information(1)

|  | 캠퍼스(Campus)*                                                                        |                                |                                                                             |                                          |                                                            |                                                |  |  |
|--|-------------------------------------------------------------------------------------|--------------------------------|-----------------------------------------------------------------------------|------------------------------------------|------------------------------------------------------------|------------------------------------------------|--|--|
|  | • 대구캠퍼스(Dae                                                                         | gu Cam                         | ipus)                                                                       |                                          |                                                            |                                                |  |  |
|  | 🔵 상주캠퍼스(San                                                                         | gju Can                        | npus)                                                                       |                                          |                                                            |                                                |  |  |
|  | 전형구분(Admissior                                                                      | n Type)                        | *                                                                           |                                          |                                                            |                                                |  |  |
|  | • 석사과정(Maste                                                                        | r's Prog                       | rams)                                                                       |                                          |                                                            |                                                |  |  |
|  | 박사과정(Docto                                                                          | ral Prog                       | grams)                                                                      |                                          |                                                            |                                                |  |  |
|  | 석박사통합과정(                                                                            | Integrat                       | ted Master's a                                                              | nd Doctoral Progra                       | ms)                                                        |                                                |  |  |
|  |                                                                                     | -1                             | Sologt M                                                                    | aion                                     |                                                            |                                                |  |  |
|  | 지원학과(Desired Major) * Select Major                                                  |                                |                                                                             |                                          |                                                            |                                                |  |  |
|  | 지원학과를 검색해 주세요. 이                                                                    |                                |                                                                             |                                          |                                                            |                                                |  |  |
|  | 기숙사 신청여부(In-c                                                                       | ampus                          | Housing Cho                                                                 | ose whether y                            | you live in a d                                            | ormitory on cam                                |  |  |
|  | Yes                                                                                 | 1                              | No                                                                          |                                          |                                                            |                                                |  |  |
|  |                                                                                     |                                |                                                                             |                                          |                                                            |                                                |  |  |
|  | 어학능력(Language<br>한국어(Korean)*                                                       | Proficie                       | ency) *                                                                     | 유수(Good)                                 | 적당(Fair)                                                   | 불가는(Poor)                                      |  |  |
|  | <b>어학능력(Language</b><br>한국어(Korean) *                                               | Proficie                       | ency) *<br>(Excellent)                                                      | 우수(Good)                                 | 적당(Fair)                                                   | 불가능(Poor)                                      |  |  |
|  | <b>어학능력(Language</b><br>한국어(Korean) *<br>영어(English) *                              | Proficie                       | ency) *<br>(Excellent)<br>(Excellent)                                       | 우수(Good)<br>우수(Good)                     | 적당(Fair)<br>적당(Fair)                                       | 불가능(Poor)<br>불가능(Poor)                         |  |  |
|  | <b>어학능력(Language</b><br>한국어(Korean) *<br>영어(English) *                              | Proficie<br>Jo Ho              | ency) *<br>(Excellent)<br>(Excellent)                                       | 우수(Good)<br>우수(Good)                     | 적당(Fair)<br>적당(Fair)                                       | 불가능(Poor)<br>불가능(Poor)                         |  |  |
|  | <b>어학능력(Language</b><br>한국어(Korean) *<br>영어(English) *<br><b>한국어 어학원 재학(</b> 모      | Proficie<br>능동<br>능동           | ency) *<br>(Excellent)<br>(Excellent)<br>Ø <b>부(K</b> o Are(                | 우수(Good)<br>우수(Good)<br>Did) you studyin | 적당(Fair)<br>적당(Fair)<br>ng(study) Korear                   | 불가능(Poor)<br>불가능(Poor)<br>n at language Instit |  |  |
|  | 어학능력(Language<br>한국어(Korean)*<br>영어(English)*<br>한국어 어학원 재학(모<br>Yes                | Proficie<br>능통<br>능통<br>또는 수료) | ency) *<br>(Excellent)<br>(Excellent)<br>(Are(.<br>No                       | 우수(Good)<br>우수(Good)<br>Did) you studyin | 적당(Fair)<br>적당(Fair)<br>ng(study) Korear                   | 불가능(Poor)<br>불가능(Poor)<br>n at language Instit |  |  |
|  | 어학능력(Language<br>한국어(Korean)*<br>영어(English)*<br>한국어 어학원 재학(면<br>Yes                | Proficie<br>능통<br>능통<br>또는 수료) | ency) *<br>(Excellent)<br>(Excellent)<br>Ø <b>부(Ko</b> Are(<br>No           | 우수(Good)<br>우수(Good)<br>Did) you studyin | 적당(Fair)<br>적당(Fair)<br>ng(study) Korear                   | 불가능(Poor)<br>불가능(Poor)<br>n at language Instit |  |  |
|  | 어학능력(Language<br>한국어(Korean)*<br>영어(English)*<br>한국어 어학원 재학(면<br>Yes<br>영어능력시험 성적(소 | Proficie<br>능동<br>능동<br>또는 수료) | ency) *<br>(Excellent)<br>(Excellent)<br>이 여부(Ko Are(<br>No<br>한함)(Eng Plea | 우수(Good)<br>우수(Good)<br>Did) you studyin | 적당(Fair)<br>적당(Fair)<br>ng(study) Korear<br>English Test J | 불가능(Poor)<br>불가능(Poor)<br>n at language Instit |  |  |

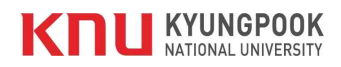

## 2. 지원관련 필요 정보 입력 Input all required information(2)

| 지원자 정보  | 한글성명(Name In Korean) *                                                   |  |  |  |  |  |  |
|---------|--------------------------------------------------------------------------|--|--|--|--|--|--|
|         | 여537004 한글성명 수정                                                          |  |  |  |  |  |  |
|         | ※ 한글 성명으로 입력, 수정해 주시기 바랍니다.<br>Please input or revise you name in Korean |  |  |  |  |  |  |
|         | 영문성명(Name In English) *                                                  |  |  |  |  |  |  |
|         | Please write just like the name on your passport                         |  |  |  |  |  |  |
|         | ※ 여권(Passport)상의 영문 이름을 입력하세요.                                           |  |  |  |  |  |  |
|         | 생년월일(Date of Birth) *                                                    |  |  |  |  |  |  |
|         | 950223 yymmdd 남자 여자 Select your gender                                   |  |  |  |  |  |  |
|         | 외국인 등록번호 유무 *                                                            |  |  |  |  |  |  |
|         | Yes Do you have Foreign Registration Card in Korea?                      |  |  |  |  |  |  |
|         | 여권번호(Passport No) *                                                      |  |  |  |  |  |  |
|         | 여권번호를 입력해 주세요.                                                           |  |  |  |  |  |  |
|         | 국적(Nationality)*                                                         |  |  |  |  |  |  |
|         | 국적울 검색해 주세요. Q 🗙                                                         |  |  |  |  |  |  |
|         | 결혼상황(Marital Status) *                                                   |  |  |  |  |  |  |
|         | 기흔(Married) 미흔(Single)                                                   |  |  |  |  |  |  |
|         | 지원자 소재지역(Locations of Applicant) *                                       |  |  |  |  |  |  |
|         | 한국 거주(In Korea) 외국 거주(Out of Korea)                                      |  |  |  |  |  |  |
|         |                                                                          |  |  |  |  |  |  |
| 지원자 연락처 | 지원자 이메일(E-mall)*                                                         |  |  |  |  |  |  |
|         |                                                                          |  |  |  |  |  |  |

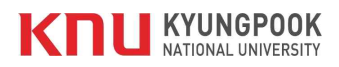

| 2. | 지원관련 | 필요 | 정보 | 입력 | Input | all | required | information(3) |
|----|------|----|----|----|-------|-----|----------|----------------|
|----|------|----|----|----|-------|-----|----------|----------------|

| 가족사항  | 부(Father) *                                |                                                       | Information about applicant's parents |  |
|-------|--------------------------------------------|-------------------------------------------------------|---------------------------------------|--|
|       | 국적(Nationality)*                           | 국적을 검색해 주세요. 🔍 >                                      | ×                                     |  |
|       | 전화번호(Phone<br>No.) •                       | - ** Please type the phone no. without *-*            |                                       |  |
|       | 현 거주국가*                                    | 현거주국가를 검색해 주세요. Q                                     | ×                                     |  |
|       | 거주 도시명*                                    | 거주 도시명을 입력해 주세요.                                      |                                       |  |
|       |                                            | ※ Please type the name of city where your father live | 25                                    |  |
|       | 모(Mother) *                                |                                                       |                                       |  |
|       | 국적(Nationality)*                           | 국적을 검색해 주세요. 이 🔪                                      | ×                                     |  |
|       | 전화번호(Phone<br>No.) *                       | * Please type the phone no. without **                |                                       |  |
|       | 현 거주국가 *                                   | 현 거주 국가를 검색해 주세요. 이 📏                                 | ×                                     |  |
|       | 거주 도시명*                                    | 거주 도시명을 입력해 주세요.                                      |                                       |  |
|       |                                            | % Please type the name of city where your father live | es.                                   |  |
|       |                                            |                                                       |                                       |  |
| 비상연락처 | 국내(In Korea)                               |                                                       | Emergency contact information         |  |
|       | 지원자와의 관계<br>(Relationship to<br>applicant) | 지원자와의 관계를 입력해 주세요.                                    |                                       |  |
|       | 주소(Address)                                | 우편번호검색 우편번호 🗙                                         |                                       |  |
|       |                                            | 상세주소를 입력해 주세요.                                        |                                       |  |
|       | 전화번호(Phone<br>No.)                         | '-' 제외하고 전화번호를 입력해 주세요.                               |                                       |  |
|       | 본국(Home Count                              | ry) *                                                 |                                       |  |
|       | 지원자와의 관계                                   | 지원자와의 관계를 입력해 주세요.                                    |                                       |  |
|       | (Relationship to applicant) *              |                                                       |                                       |  |

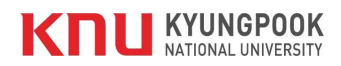

## 2. 지원관련 필요 정보 입력 Input all required information(4)

r.

| 학력 사항       | 대학/대학교(Univer              | rsity/College) *                                                |
|-------------|----------------------------|-----------------------------------------------------------------|
|             | 재학기간(Dates<br>Attended) *  | 기간(YYYYMMDD)을 입력해 주기 - 기간(YYYYMMDD)을 입력해 주시                     |
|             | 국가명(Country) *             | 국가을 검색해 주세요. Q. 🗙                                               |
|             | 학교명(Name of<br>School) *   | 학교명을 입력해 주세요.                                                   |
|             | 전 <mark>공(M</mark> ajor) * | 전공명을 입력해 주세요.                                                   |
|             | 전화번호(Phone<br>No.) *       |                                                                 |
|             | 10.7                       | 1st box: Country Code (e.g. Korea: 82)<br>2nd box: Phone number |
|             | 학교주소(School<br>address) *  | Zip code                                                        |
|             |                            | Address                                                         |
| 재정보증인<br>정보 | 재정보증인과의 관계                 | l(Relationship with a financial guarantor) *                    |
|             | 재정보증인과의관                   | 체를 입력해 주세요.                                                     |
|             | 재정보증인 직업(Oc                | cupation) *                                                     |
|             | 재정보증인 직업을                  | 입력해 주세요.                                                        |
|             | 재정보증인 주소(Ad                | dress) *                                                        |
|             | Zip code                   |                                                                 |
|             | Address                    |                                                                 |
|             | 재정보증인 전화번호                 |                                                                 |
|             |                            |                                                                 |
|             | 5                          |                                                                 |

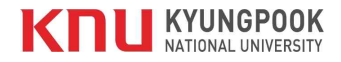

## 2. 지원관련 필요 정보 입력 Input all required information(5)

Г

| 도예정교수<br>컨                                                                                                    | 지도교수 이름(Name of Professor)                                                                                                    |                                                                                                    | It's not more data                                                                                                    |                                                                                                    |                                                                                                    |
|----------------------------------------------------------------------------------------------------|----------------------------------------------------------------------------------------------------|----------------------------------------------------------------------------------------------------|----------------------------------------------------------------------------------------------------|----------------------------------------------------------------------------------------------------|----------------------------------------------------------------------------------------------------|
| formation                                                                                                    | 지도교수 이름을 입력해 주세요.                                                                                                    |                                                                                                    | It's not mandate                                                                                                    | ory.                                                                                                    |                                                                                                    |
| prospected<br>ofessor)                                                                                                    | 경북대에 연락한 지도에정교수가 있다면 입력해주시<br>If you have prospected professor at KNU, plea                                                                                                    | 네요<br>ise type the information.                                                                                                    | lf you have p<br>please in put re                                                                                                    | rospected p<br>quested infor                                                                                                    | rofessor at KNU<br>•mation.                                                                                 |
|                                                                                                    | 전화번호(Tel)                                                                                                    |                                                                                                    |                                                                                                    |                                                                                                    |                                                                                                    |
|                                                                                                    | '-' 제외하고 전화번호를 입력해 주세요.                                                                                                    |                                                                                                    |                                                                                                    |                                                                                                    |                                                                                                    |
|                                                                                                    | 소속(Department)                                                                                                    |                                                                                                    |                                                                                                    |                                                                                                    |                                                                                                    |
|                                                                                                    | 소속을 입력해 주세요.                                                                                                    |                                                                                                    |                                                                                                    |                                                                                                    |                                                                                                    |
| <b>결제원서 개인</b> ?<br>전형료 결제 전<br>3elow inform                                                                                           | <b>성보제공 동의 여부 *</b><br>작성한 원서의 정보를 다음과 같이 해당 학교에<br>ation from incomplete application (before p                                                                                                    | 제공하고 있습니다.<br>ayment) is provided to th                                                                                                    | he university.                                                                                                    |                                                                                                    |                                                                                                    |
| 결제원서 개인?<br>전형료 결제 전<br>Below inform<br><b>수집 · 이용하</b> 려<br>Information<br>이름, 생년월일<br>(Name, Date                                    | 영보제공 동의 여부 *<br>작성한 원서의 정보를 다음과 같이 해당 학교에<br>ation from incomplete application (before p<br><b>d는 개인정보 항목(Collected Personal</b><br>)<br>, 전화번호, 휴대전화번호, 이메일, 성별<br>of Birth, Contact Number, Email,  | 제공하고 있습니다.<br>ayment) is provided to th<br>개인정보의 수집 · 이용<br>and Utilization of P<br>원서접수 관련 안내(마군<br>(To notify the relevan                                                                                                    | he university.<br>목적(Purpose of Collection<br>ersonal information)<br>감일시, 걸제관련 통보 등), 민원처리<br>t information regarding the                                                                                                    | 개인정보 이용기간 및 보<br>Utilization period of<br>전형 종료일까지(Until th                                                                                            | 유기간(Retention and<br>personal information)<br>ee application deadline)                                      |
| 결제원서 개인?<br>전형료 결제 전<br>Below inform<br>수접 · 이용하려<br>Information<br>이름, 생년월일<br>(Name, Date<br>Gender )                                | 영보제공 동의 여부 *<br>작성한 원서의 정보를 다음과 같이 해당 학교에<br>ation from incomplete application (before p<br><b>려는 개인정보 항목(Collected Personal</b><br>)<br>I, 전화번호, 휴대전화번호, 이메일, 성별<br>of Birth, Contact Number, Email, | 제공하고 있습니다.<br>bayment) is provided to th<br><b>개인정보의 수집ㆍ이용</b><br><b>and Utilization of P</b><br>원서접수 관련 안내(마군<br>(To notify the relevan<br>application (deadline<br>Respond to the comp                                                                                       | he university.<br>목적(Purpose of Collection<br>ersonal Information)<br>감열시, 결제관련 통보 등), 민원처리<br>t information regarding the<br>t, notice on the payment, etc),<br>plaints)                                                                                                    | <b>개인정보 이용기간 및 보</b><br>Utilization period of<br>전형 종료일까지(Until th                                                                                     | 유기간(Retention and<br>personal information)<br>ne application deadline)<br>Click "Agree"                     |
| <mark>결제원서 개인</mark><br>전형료 결제 전<br>3elow inform<br><b>수집 · 이용하</b><br><b>information</b><br>기름, 생편월일<br>Name, Date<br>Sender )<br>App | 영보제공 동의 여부 *<br>작성한 원서의 정보를 다음과 같이 해당 학교에<br>lation from incomplete application (before p<br><b>러는 개인정보 항목(Collected Personal</b><br>)<br>, 전화번호, 휴대전화번호, 이메일, 성별<br>of Birth, Contact Number, Email, | 제공하고 있습니다.<br>iayment) is provided to th<br><b>개인정보의 수집 · 이용</b><br><b>and Utilization of P</b><br>원서접수 관련 안내(미국<br>(To notify the relevan<br>application (deadline<br>Respond to the comp<br><b>지원자(안14세 미</b><br><b>Do you a</b><br>미철제원서 개인정보 제공에<br>information from incom | he university.<br>목적(Purpose of Collection<br>ersonal Information)<br>업실시, 걸재관련 통보 등), 민원처리<br>t information regarding the<br>t, notice on the payment, etc),<br>olaints)<br>내만의 경우, 법정대리인)는 개인정보 수<br>agree to the collection and use of<br>I 대해 거부할 수 있으며 거부 시에도 입혀<br>pipete application, but they can still | 개인정보 이용기간 및 보<br>Utilization period of<br>전형 종료일까지(Until th<br>업 및 이용에 동의하십니까?<br>personal information?<br>원서를 접수할 수 있습니다.<br>apply for the admission. | R712t(Retention and<br>personal information)<br>te application deadline)<br>Click "Agree"<br>Agree Disagree |

\* 사진 바로 업로드(Direct Upload) 클릭 Click the 'Direct Upload'

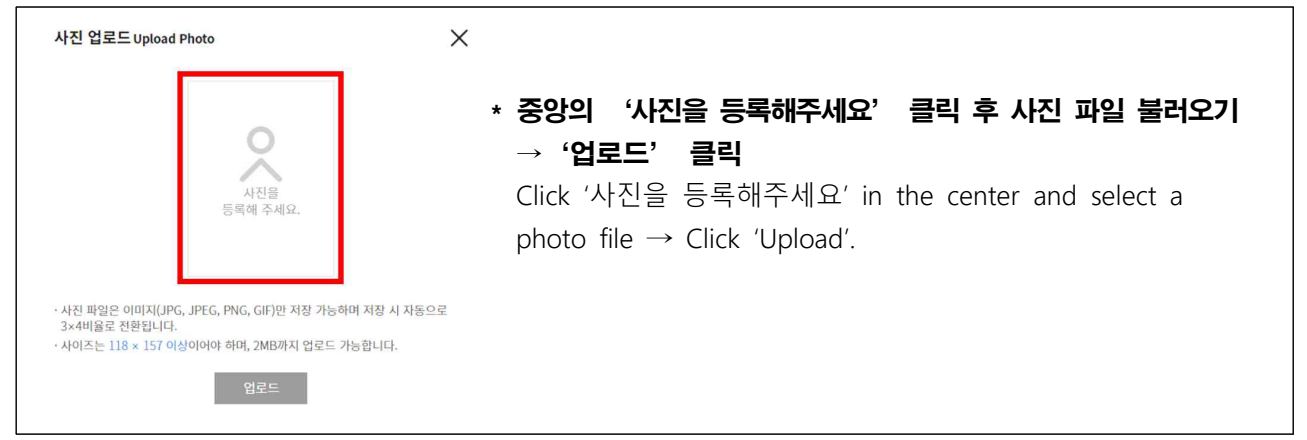

### 3. 작성한 내용 확인 후 '지원' 클릭 After Confirm all contents for application and click '지원'

| 유의사항 <mark>원서작</mark>               | 성 결제 접                                             | 수완료확인                                              | 미경재원서 개인정보체공<br>동의 여부 * | 전형료 경제 전 작성한 원서의 정보를 다음과 같이 해<br>Below information from incomplete application                                                                     | 당 학교에 제공하고 있습니다.<br>(before payment) is provided to the university.                                                                                                    |                                                                                                    |
|-------------------------------------|----------------------------------------------------|----------------------------------------------------|-------------------------|----------------------------------------------------------------------------------------------------|----------------------------------------------------------------------------------------------------|----------------------------------------------------------------------------------------------------|
| <b>작성 원서 확인</b><br><sup>1원 사형</sup> | 캠퍼스(Campus) *<br>전형구분(Admission                    | 대구캠퍼스(Daegu Campus)                                |                         | 수립 - 이용하여는 개인정보 방용(Collected<br>Personal Information)<br>이용, 해외요, 진유전인호, 대부전위원호, 이야언,<br>성명 Mame, Date of Birth, Contact Number,<br>Email, Gender) | 개인정보의 수립 - 이용극적(Purpose of<br>Collection and Utilization of Personal<br>Information)<br>환사점은 관련 면서[편가질의시, 코레관련 등보 등],<br>연합처작 (I to notify the relevant information<br>regarding the application (deadline, notice<br>on the payment, etc.), Respond to the<br>complaints) | 계원정보 이용거간 및 보유거간(Retention and<br>Utilization period of personal<br>Information)<br>전형 홍료알바지(Until the application<br>decidine)                 |
|                                     | Type) *<br>지원학과(Desired<br>Major) *                | 석사과정(Master's Programs)<br>정치학과(Political Science) |                         | Applicants may reject to provide their p                                                                                                    | 지원자(만14세 미안의 경우, 법정대리<br>Do you agree to the colle<br>미결제원서 개안정보 제공에 대해 거두할 수 있으<br>sersonal information from incomplete application,                                                                                                    | 인)는 계인정보 수집 및 이용에 동의하십니까:<br>Ction and use of personal information:<br>며 거두 시에도 입학원서를 접수할 수 있습니다<br>but they can still apply for the admission. |
|                                     | 기숙사 신청여부(In-<br>campus Housing) *<br>어학능력(Language | No<br>한국어(Korean) · 등통(Excellent)                  |                         | 경제 <sup>50</sup> 에는 위서 수정이                                                                                                    | 가능하며, 결제를 양료해야 위시가 해당 학교에 진수됩니                                                                                                    | н.                                                                                                    |
|                                     | Proficie<br>You                                    | can revise info. by clic                           | cking'수정'।              | button                                                                                                    | 7101                                                                                                    |                                                                                                    |

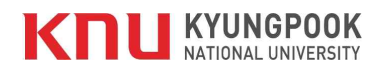

#### 4. 전형료 결제 Pay the application fee

-계좌이체, 신용카드, 진학캐쉬 중 택1 (Choose one of three options.)

| 진학사원서접수 홈                                                                                                    | <u>남13025</u> 님 정보수정 | 미접수원서 🚺 | 접수원서 🕕 | 진학캐쉬 <u>0</u> 원 | 로그아웃 | 고객센터 1544-7715 | ENGLISH                       |
|----------------------------------------------------------------------------------------------------|----------------------|---------|--------|-----------------|------|----------------|-------------------------------|
| 🎡 경북대학교 - 대학 외국인(UnderGraduate)                                                                                           |                      |         |        |                 |      |                |                               |
| 유의사항 원서작성 결제 접수완료확인                                                                                                    |                      |         |        |                 |      |                |                               |
| <b>전형료 결제</b><br>전형료(응시료)를 결제해야 원서접수가 완료되며,<br>결제가 완료된 후 접수 취소가 불가능합니다.<br>결제 대기 중인 원서                                    |                      |         |        |                 |      |                |                               |
| 경북대학교(Kyungpook National University) 대학 외국인(UnderGraduate)<br><b>학부 신입(Undergraduate Freshman) 축산학과(Animal S</b><br>윈서 수정 | icience)             |         |        |                 |      | 202            | 3.11.03. 마감<br>결제금역<br>0,000원 |
| 결제 수단                                                                                                    |                      |         |        |                 |      |                |                               |
| 계작이체 신용카드 진학캐쉬                                                                                                    |                      |         |        |                 |      |                |                               |
|                                                                                                    |                      |         |        |                 |      |                |                               |

#### ※ 전형료 결재 후에는 원서 수정 불가

Modifications and cancellations are not allowed after paying the application fee.

※ 전형료 결제가 안될 경우 진학어플라이로 전화해주세요 ☎1544-7715

If you have difficulties of paying the application fee, please contact the customer service center of Jinhak APPLY. 21544-7715

5. 전형료 결제 후 접수 완료 After paying the application fee, your application will be completed.

| 경북대학교(Kyungpook National<br>원서접수                                                                                                    | University) 대학 외국인(UnderGraduate)<br>가 완료되었습니다.                                                                                                    |  |  |  |  |  |  |  |  |  |
|----------------------------------------------------------------------------------------------------|----------------------------------------------------------------------------------------------------|--|--|--|--|--|--|--|--|--|
| 접수완료확인 페이지에서 반드시 <b>본인의 수험(접수)번호와 출력물을 확인</b> 하세요.<br>수험(접수)번호 미확인으로 인한 책임은 모두 본인에게 있습니다.<br>궁금한 사항이 있으시면 <b>1:1문의</b> 를 남기시거나 <b>고객센터 1544-7715</b> 로 연락바랍니다.            |                                                                                                    |  |  |  |  |  |  |  |  |  |
| 접수완료확인                                                                                                    | 접수완료확인                                                                                                    |  |  |  |  |  |  |  |  |  |
| 경복대학교(Kyungpook National University) 대학 외국인(UnderGraduate)<br>학부 신입(Undergraduate Freshman)<br>국어국문학과(Korean Language & Literature)<br>2023.10.10 14:08   80,000원   테스트콜제 | 수형(접수)번호<br>A1006<br>(Anolication Form (can be revised until the application deadline))<br>(2.) [호력(Click and Print)] 인학원서<br>(Application form)<br>④ [호력(Click and Print)] 수험표(Admission ticket)<br>④ [호력(Click and Print)] 제출서류라별(Submission document<br>label) |  |  |  |  |  |  |  |  |  |

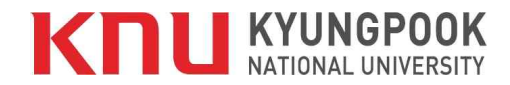

#### 6. '입학원서' 출력 후 '서명' 란에 본인 직접 서명

Please sign on the downloaded application form(입학원서).

| 본인은 위 지원서에 기재된 내용 및 입학지원 서류의 내용이 사실임을 증명합니다.                                                       |  |  |  |  |  |  |  |
|----------------------------------------------------------------------------------------------------|--|--|--|--|--|--|--|
| 만약 허위 등 부적격 사례가 발견될 경우 입학은 취소됩니다.                                                                  |  |  |  |  |  |  |  |
| I certify that all the Information submitted in the admission process is accurate and true.        |  |  |  |  |  |  |  |
| I also agee that admission will be canceled if any documents and information are found to be false |  |  |  |  |  |  |  |
| or counterfeit.                                                                                    |  |  |  |  |  |  |  |
| 날짜/Date : 2023년 10월 10일                                                                            |  |  |  |  |  |  |  |
| 지원자/Name of Applicant : 여138010                                                                    |  |  |  |  |  |  |  |
| 서명/Signature :                                                                                     |  |  |  |  |  |  |  |

#### 7. 서명 완료된 입학원서를 지원서류와 함께 11월 9일(목) 18시 이전까지 국제교류처로 제출

Submit the signed application form and supplementary documents to the Office of International Affairs by Nov. 9th, 18:00.

|                                                                          | 경북대힉<br>Applic           | ¦쿄 대흐<br>ation f | ł 부모<br>orm fo<br>202 | 가 모 <sup>4</sup><br>or inte<br>4학년 9 | 두 외 <del>-</del><br>rnatio<br>도 1학기 | 국인인 외국<br>nal Under<br>기 / Spring | t인 특별전호<br>graduate A<br>2024   | 령 입학원/<br>dmission | ላ<br>י       |
|--------------------------------------------------------------------------|--------------------------|------------------|-----------------------|--------------------------------------|-------------------------------------|-----------------------------------|---------------------------------|--------------------|--------------|
| <u>기</u> 적사항(PERSC                                                       | NAL DATA                 | )                |                       |                                      |                                     |                                   |                                 |                    |              |
| 성명<br>Name                                                               | 성 (Family name): KNU OIA |                  |                       |                                      |                                     |                                   | 수험변호                            | A1.00E             |              |
|                                                                          | 이름 (Given name) : KNU    |                  |                       |                                      |                                     |                                   | Application<br>No.              | ALOOP              |              |
| 생년월일<br>Date of Birth                                                    | 1995                     | 10               | 01                    | 성별                                   | □남M 결혼성<br>■여F Marital S            | 결혼상황                              | 미기혼(Married)                    | l)                 |              |
|                                                                          | 년(Year)                  | 윌(Month)         | 일(Day)                | Gender                               |                                     | Marital Status                    | ■ 미혼(Single)                    |                    |              |
| 외국인등록번호(소지자에 한함)<br>Alien Registration Number(If any) 0001 01 - 1 234567 |                          |                  | 567                   | 국적<br>Nationality                    |                                     | 미국(United States of<br>America)   |                                 |                    |              |
| 지원자 소재지역<br>Locations of<br>Applicant                                    | 외국 거주<br>(Out of Korea)  |                  | ⊎IXI<br>Visa          | 종류<br>Type                           |                                     |                                   | 비자만료일<br>Expiry data<br>of visa |                    | - 11/20      |
| 여권번호<br>Passport No.                                                     | A1 23456                 |                  | 전화번<br>Phone n        | 전화번호<br>Phone number                 |                                     | ) 12345678                        | 이메일<br>E-mail                   | test@              | 2 jinhak.com |
| 주소<br>Address                                                            | 1234 China               |                  |                       |                                      |                                     |                                   | • 0.000 (Frank) (Frank)         |                    | 55           |

#### ※ '수험표' 출력 후 본인 보관 및 수험번호를 기억할 것

Please print out your application identification slip(수험표), and memory the number for your reference.

## 감사합니다!! Thank you for application.